#### Witold Wrotek OOM 2. TABLICE INFORMATYCZNE \_ \_ \_ \_ \_ \_ \_ \_ \_ \_ Zlisty Wyszukiwarki wybierz sposób indeksowania artykułu. Kliknij ikonę Zapisz i zamknij. 3. W oknie Artykuły kliknij tytuł artykułu, którego opcje indeksowania chcesz zmienić. 4. Rozwiń sekcję Opcje metadanych. Projekt Joomla! (czytaj: jumla) powstał w sierpniu 2005 dzieki Joomla! jest systemem zarządzania treścią (ang. CMS -

### JOOMLA!

staraniom deweloperów systemu Mambo. Joomla! w wersji 1.0.xx była kompatybilna z większością modułów i rozszerzeń dla Mambo 4.5.x. Od wersji 1.5.x przestała być zgodna ze swoim protoplastą. Słowo "joomla" pochodzi z języka suahili i oznacza: "razem", "wspólnie", "iako całość".

Content Management System). Rozdzielone są w nim treść i wygląd strony. Treść jest zapisana w bazie danych. Wygląd strony zależy od szablonu. Podczas przeglądania strony dane są pobierane z bazy i po sformatowaniu wyświetlane zgodnie

4. Skonfigurować Joomla! (patrz: "Logowanie do zaplecza",

"Ostawicha globana"), Wybrać i spersonalizować szablon (patrz: "Szablon, zmiana", "Szablon, zmiana obrazków"). Dodać moduły (patrz: "Moduł, dodawanie").

z ustawieniami szablonu

"Ustawienia globalne").

Dodać treść (patrz: "Artykuł").

5

6.

# **KOLEJNOŚĆ PRAC**

- Aby móc korzystać z systemu Joomla!, należy:
- Wybrać hosting (patrz: "Hosting, wymagania").
  Zainstalować Joomla! (patrz: "Instalowanie
- Joomla!").
- 3. Spolonizować Joomla! (patrz: "Pakiet językowy").
- Administrator, powiadamianie o rejestracji użytkownika Administrator może być powiadamiany e-mailem o rejestracji nowego użytkownika. Aby włączyć tę opcję: 3. W oknie Konfiguracja użytkowników kliknij kartę Component. W sekcji Powiadamiaj mailem administratora zaznacz Tak Kliknij przycisk Użytkowni Kliknij przycisk Zapisz. 2. Kliknij widoczny w prawym górnym rogu okna przycisk Opcje. Adresy proste 2 Z punktu widzenia dobrej pozycji w wynikach wyszukiwarki Kliknij przycisk Konfiguracja. 3 Kliknij odsyłacz Witryna.
   W sekcji Optymalizacja dla wyszukiwarek wybierz opcję Tak w wierszu Proste adresy. istotne jest, aby strona miała proste (przyjazne) adresy. Aby je włączyć: Aktualizacja Joomla! sprawdza dostępność aktualizacji i sygnalizuje ją. Zaznacz program, który chcesz aktualizować. 3. Kliknij przycisk Aktualizuj. Zaczekaj na wyświetlenie komunikatu Aby sprawdzić, czy aktualizacja jest dostępna 4. 5. Zalogui sie do zaplecza. Spójrz na widoczny w dolnej części okna przycisk Joomlał Aktualizacja. Jeżeli widoczny jest na nim napis Aktualizuj teraz!, kliknij go. 2 "Plik zaktualizowano!". Analiza języka Analiza języka jest funkcją pakietu Joomla i oznacza 2. Kliknij widoczny w lewym górnym rogu ekranu odsyłacz etykiety i komunikaty językowe (\*...\*) lub (?...?). Działa niezależnie od funkcji *Analiza systemu*. Włączenie analizy Po prawej stronie okna widoczna jest sekcja Diagnostyka. systemu powoduje wyświetlanie pełniejszych komunikatów. Zaznacz znajdującą się tu opcję <u>Analiza języka</u>. 4. Kliknij znajdującą się w prawym górnym rogu ikonę Aby uaktywnić Analizę języka: Wyświetl stronę Konfiguracja globalna (patrz: "Ustawienia globalne"). Patrz też: "Analiza systemu". Analiza systemu Analiza systemu jest funkcją pakietu Joomla! i pozwala 2. Kliknij widoczny w lewym górnym rogu ekranu odsyłacz na wyświetlanie informacji diagnostycznych i błędów SQL System Jeżeli system działa niepoprawnie, komunikaty wyświetlają się w dolnej części każdej strony witryny i zaplecza. 3. Po prawej stronie okna widoczna jest sekcja *Diagnostyka*. Zaznacz znajdującą się tu opcję *Analiza systemu*. 4 Aby włączyć Analizę systemu Kliknij znajdującą się w prawym górnym rogu ikonę Wyświetl stronę Konfiguracja globalna (patrz: "Ustawienia globalne"). Zapisz i zamknii Archiwum artykułów Aby archiwum było widoczne, należy włączyć moduł Patrz: "Moduł, dodawanie". niwum artykułów Arkusz stylów Patrz: "Szablon, edytowanie arkuszy stylów". Artykuł Teksty publikowane w Joomla! zwane są artykułami. W dolnej części okna wpisz treść artykułu Ustaw pozostałe opcje artykułu. Zmian w nich możesz dokonać po opublikowaniu tekstu. Sposoby wprowadz Aby opublikować artykuł: 5 owadzenia Wyświetl strone główną zaplecza. zmian zostały opisane w kolejnych hasłach. Kliknij ikonę Zapisz i zamknij. Kliknij ikonę Utwórz artykuł.
   W oknie Artykuły: Utwórz artykuł wpisz dane artykułu 6. i ustaw atrybuty artykułu. Artykuł, ilustracje Artykuł można uatrakcyjnić ilustracją. Pierwszą czynnością URL, należy kliknąć oznaczoną symbolem drzewa ikonę prowadzącą do jej wstawienia jest kliknięcie w tym miejscu tekstu, w którym ma zostać umieszczony obrazek. Plik z grafiką może pochodzić z: Insert/Edit Image. Dysku twardego — rozwiązanie to stosujemy, gdy do reda-gowania tekstu używamy materiałów zapisanych na dysku Sieci — opcja ta jest wygodna podczas cytowania opublikowanych dokumentów. Aby wyświetlić okno twardym komputera. Aby wyświetlić okno pozwalające na wstawienie pliku z dysku, należy kliknąć widoczny pod pozwalające na wstawienie pliku o znanym adresie polem do wpisywania tekstu przycisk Graf Artvkuł, kategoria Jeżeli autor nie zarządzi inaczej, nowy artykuł domyślnie przy-pisywany jest do kategorii *Uncategorised* (bez kategorii). Aby łatwiej było znaleźć tekst, warto przydzielić go do katego-rii związanej z tematem poruszanym w tekście. W tym celu: W oknie Artykuły kliknij tytuł tekstu, który chcesz przypisać do kategorii. Z listy *Kategoria* wybierz jedną kategorię, do której arty-kuł zostanie zakwalifikowany. 4 5. Kliknij ikonę Zapisz i zamknij. Wyświetl stronę główną zaplecza. 2. Kliknij ikonę Artykuły Artykuł, opcje indeksowania
- Dla artykułu można ustawić opcje indeksowania inne niż globalne (czyli ustawione dla całego serwisu).

\_ \_ \_ \_ \_ \_ \_ \_ \_ \_ \_ \_ \_ \_ \_ \_

Aby ustawić opcje indeksowania artykułu: Wyświetl stronę główną zaplecza.

\_\_\_\_\_

Wyświetl stronę główn
 Kliknij ikonę Artykuły.

Artykuł, opis Podczas instalowania Joomla! wpisywane są dane, które są powie-lane w metaznacznikach na każdej stronie serwisu. Aby edytować opis artykułu: Wyświetl stronę główną zaplecza. Kliknij ikonę Artykuły. W oknie Artykuły kliknij tytuł tekstu, którego opis chcesz

2

3. edvtować.

5

4

Rozwiń sekcję Opcje metadanych.

#### Sa to dane globalne. Jeżeli dla strony zostaną zdefiniowane metaznaczniki, zastępują one metaznaczniki globalne. Jest to korzystniejsze z punktu wid nia łatwości znalezienia strony w wyszukiwarce. Opis jest wyświetlany w oknie wyszukiwarki. Powinien rzetelnie informówać o zawartości stróny, a jednocześnie zachęcać do kliknięcia w wynik wyszukiwania.

## Wpisz informację o artykule w polu *Opis-streszczenie*. Kliknij ikonę *Zapisz i zamknij*. Artykuł, słowa kluczowe Słowa kluczowe są wykorzystywane przez wyszukiwarki oraz przez moduł *Tematy pokrewne*. W oknie Artykuły kliknij tytuł artykułu, którego słowa kluczowe chcesz edytować.

- Aby edytować słowa kluczowe artykułu: Rozwiń sekcję Opcje metadanych. Wpisz słowa kluczowe w polu Słowa kluczowe Wyświetl stronę główną zaplecza. Kliknij ikonę Artykuły. 1. 2. 6. Kliknij ikonę Zapisz i zamknij. Artykuły, kategoria Aby utworzyć kategorie artykułów: 8. Jeżeli chcesz zmienić uprawnienia domyślne, kliknij przy- Jezen chesz zmieńci uprawnienia domysnie, knim j cisk Ustal uprawnienia i zdefiniuj uprawnienia.
   Rozwiń listę Język i przypisz język kategorii.
   W polu Opis zamieść informacje na temat kategorii. Kliknij przycisk Kategorie. Kliknij przycisk Utwórz. W polu Tytuł wpisz nazwę kategorii. W polu Alias opcjonalnie wpisz skrót, który zostanie wykorzystany w prostych adresach URL. Jeżeli nie wpiszesz 4. Będą one wyświetlane na stronie kategorii. 11. Rozwiń sekcję *Opcje metadanych*. 12. W polu *Opis-streszczenie* wpisz krótką informację nic, Joomla! automatycznie wygeneruje alias na podstawie W polu OpiSarbaczczenie Wyska kutoka mionitację o kategorii zachęcającą do jej przejrzenia. Będzie ona wyświetlana w wynikach wyszukiwania.
   W polu Słowa kluczowe wpisz hasła, które należy wpisać w wyszukiwarce, aby znaleźć stronę kategorii. Słowa te tytułu kategorii. 5 Z listy Nadrzędna możesz wybrać kategorię nadrzędną dla aktualnie tworzonej. Z listy Status wybierz miejsce, gdzie ma się znajdo-6. powinny występować w opisie (patrz: punkt 10). W polu Autor wpisz imię i nazwisko autora. wać kategoria. Aby była widoczna, wybierz status Opublikowano Z listy Dostęp wybierz minimalny poziom uprawnień użytkownika, który pozwala na przeglądanie kategorii. 15. Z listy Wyszukiwarki wybierz sposób indeksowania kate gorii przez roboty wyszukiwarki. 16. Kliknij przycisk Zapisz i zamknij. Artykuły, kolejność Domyślnie Joomla! będzie wyświetlać artykuły w kolejności, 2. Kliknij nagłówek kolumny Kolejność. Po kliknięciu nazwy w jakiej zostały napisane: artykuły nowsze są zawsze umieszczane w górnej części strony. Wyświetlając pojedyncze kolumny artykuły zostaną uporządkowane w kolejności zapisanych w kolumnie parametrów. Klikając strzałki skierowane ku górze lub ku dołowi albo zmieniając liczby wpisane przy każdym artykule w kolum-nie *Kolejność*, można zmieniać sposób uporządkowania artykuły, można przechodzić do kolejnych, klikając przyciski oznaczone << poprz. oraz nast. >>. W menedżerze artykułów można zmienić porządek artykułów: artykułów. 4. Po wprowadzeniu zmiany należy ją zapisać. 1. Kliknij przycisk Artykuły. Artykuły, najczęściej przeglądane Aby widoczny był zestaw odnośników do najczęściej przeglą-Patrz: "Moduł, dodawanie". danych artykułów, należy włączyć moduł Popu Artykuły, pokrewne Aby podczas przeglądania artykułu wyświetlała się lista Patrz: "Moduł, dodawanie" odnośników do tekstów zawierających przynajmniej jedno takie samo słowo kluczowe, jakim opisany jest przeglądany artykuł, należy włączyć moduł Tematy pokrewne Artykuły z kategorii Aby wyświetlały się artykuły z podziałem na kategorie, należy wyświetlić moduł *Artykuły z kategorii*. Patrz: "Moduł, dodawanie". Automatyczne wylogowanie Patrz: "Sesja". Autor witryny Zaznaczenie opcji Autor w metadanych spowoduje, że per-sonalia autora będą umieszczone w kodzie strony, w znaczniku Aby zmienić dane osoby, która ma prawa autorskie do treści: 1. Wyświetl stronę *Konfiguracja globalna* (patrz: "Ustawienia globalne"). 4. Zapisz wprowadzone ustawienia W sekcji Metadane odszukaj pole Prawa do treści. Wpisz w nim dane licencji lub osoby, która ma prawa autorskie do publikowanych treści. Baza danych, eksport Eksportowanie bazy danych umożliwia utworzenie jej kopii, Kliknij przycisk *Eksport* znajdujący się w górnej części ekranu. W sekcji *Export Method* zaznacz opcję *Quick*. Pozwala przy czym nie ma wpływu na baze oryginalna. 4 ona wyeksportować całą zawartość bazy danych MySQL przy użyciu ustawień standardowych. Kliknij przycisk Wykonaj. Aby wyeksportować bazę danych: Zaloguj się do phpMyAdmin.
   Po lewej stronie ekranu kliknij nazwę bazy danych MySQL, 5 6. Zapisz kopię bazy danych MySQL na komputerze którą chcesz eksportować. lokalnym. Baza danych, import Importowanie spowoduje nadpisanie dotychczasowej 3. Kliknij przycisk Import znajdujący się w górnej części zawartości bazy danych. Stosowane jest przy przenoszeniu serwisów pomiędzy hostingami, odtwarzaniu bazy danych ekranu. W sekcji *File to Import* kliknij przycisk *Przeglądaj* Wybierz plik, który ma zostać zaimportowany do wybranej z kopii po awarii itp 5. Aby importować bazę danych: bazy danych MySQL. Podaj inne niezbędne dane o importowanym pliku, w szczególności informacje o kodowaniu. 6
  - Zaloguj się do *phpMyAdmin.* Po lewej stronie ekranu kliknij nazwę bazy danych MySQL, 2.

-

- Ciąg dalszy na stronie 2 •
- którą chcesz importować.
- 7. Kliknij przycisk Wykonaj.

# Dalsza część książki dostępna w wersji pełnej.

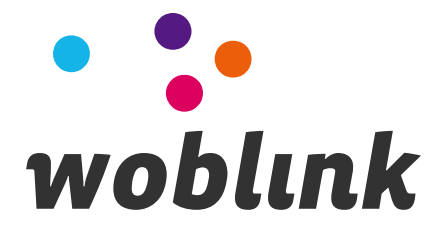